# Wake On Lan (WOL)

### 1. General

In order to determine the status of a computer located in the LAN, among other things, the ICMP ping echo is evaluated. In order to determine and display the correct state of the "remote" computer (online / offline), you must activate the ICMP echo (should normally be "ON") on this computer!

With this software, remote PCs can be switched on, restarted and shut down (switched off) over the network, as well as put into standby mode. Host names, MAC addresses and IP addresses of the hosts are stored. Double click on a saved entry and the selected PC will turn on. Bios and network cards must support the WOL feature and be configured accordingly. For remote shutdown and remote reboot, the corresponding rights must be configured or available on the target computer.

I kindly ask you to send us an e-mail to <u>wakeonlan@olgotools.com</u> if you have any suggestions or requests or if you have any problems or problems. Thank you.

### 2. Installation

Unzip the WakeOnLanV302.ZIP file and then start the file WolSetup.exe, the setup will guide you through the installation. This application requires .NET Framework 4.7.1 or higher. If this framework is not yet installed on your computer at the time of installation, this will be detected by the setup and you will be able to download and install it.

After downloading <u>(if necessary!)</u> the framework please starts this package with administrator rights and follows the setup instructions. After installing the .NET Framework 4.7.1 (or higher), the PC may need to be restarted, restart the WolSetup.exe to install the application and follow the setup instructions.

| 🙀 Wake On Lan - InstallShield Wizard                                       | x                                        |
|----------------------------------------------------------------------------|------------------------------------------|
| <b>Destination Folder</b><br>Click Next to install to this folder, or clic | Change to install to a different folder. |
| Install Wake On Lan to:<br>C:\Program Files: DLGOTOOL                      | \WakeOnLan\                              |
|                                                                            |                                          |
|                                                                            |                                          |
|                                                                            |                                          |
| InstallShield                                                              |                                          |
| InstaliShield ————————————————————————————————————                         | < <u>B</u> ack <u>N</u> ext > Cancel     |

Please select the desired installation directory (usually for 64-bit systems C:\Program Files\..., for 32-bit systems C:\Program Files (x86)\...) and then follow the setup instructions.

For all desired remote computers, check your BIOS settings and the settings of your network card.

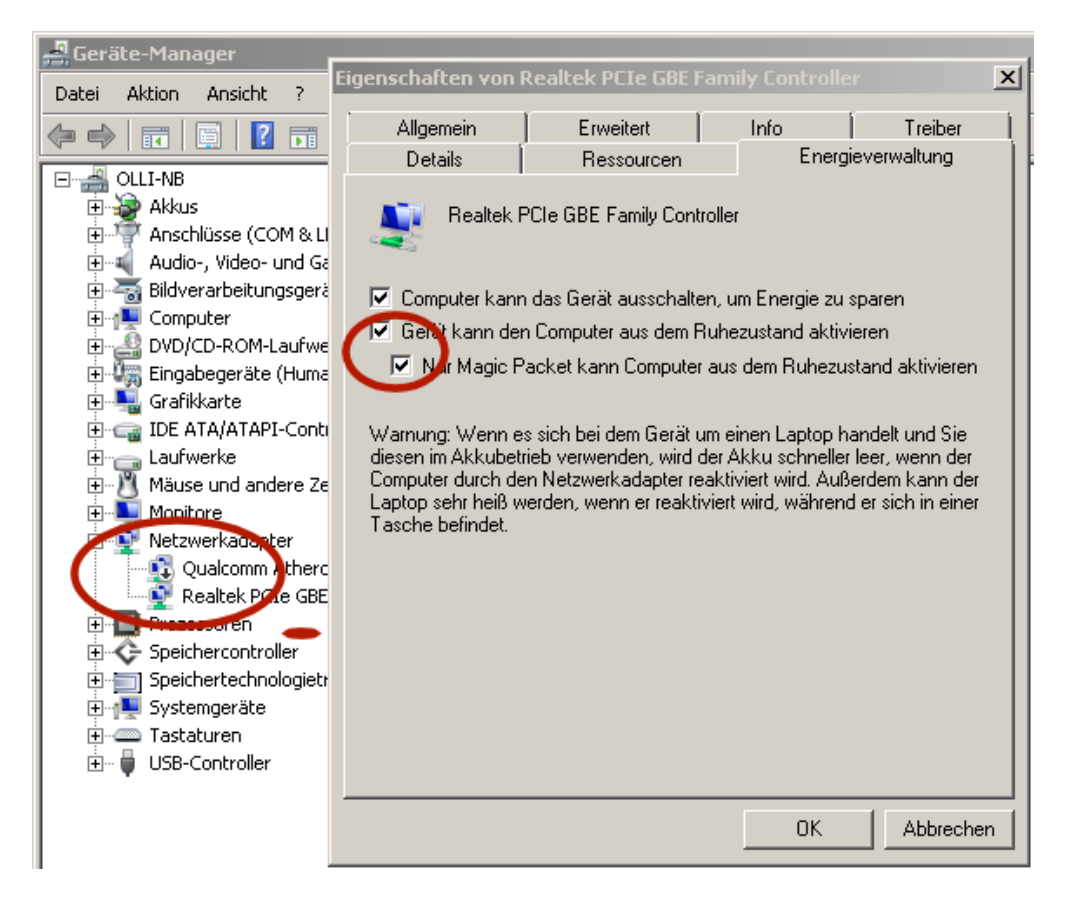

For the functionality of remote reboot and remote shutdown, please additionally check the corresponding rights in the security guidelines:

| 🚟 Konsole1 - [Konsolenstamm\Richtlinien für Lokaler Computer                                                                                                    | r\Computerkonfiguration\Windows-Einstellungen\Sicherheitse                                                                                                    | instellungen\Lokale Richtlin                                                                                                    |
|----------------------------------------------------------------------------------------------------|----------------------------------------------------------------------------------------------------|----------------------------------------------------------------------------------------------------|
| 🚡 Datei Aktion Ansicht Favoriten Eenster ?                                                                                                    |                                                                                                    |                                                                                                    |
| 🗢 🔿 📂 📰 💥 🖼 📑                                                                                                    |                                                                                                    |                                                                                                    |
| Consolenstamm                                                                                                    | Richtlinie 🔺                                                                                                    | Sicherheitseinstellung                                                                                                    |
| Image: Statistic State State |                                                                                                    | Administratoren,Benutzer<br>LOKALER DIENST,NETZW<br>Administratoren,NT SERVI<br>Administratoren<br>LOKALER DIENST,NETZW<br>Administratoren<br>Administratoren<br>Administratoren<br>Administratoren,Benutzer<br>Administratoren<br>Gast<br>Gast,Administratoren,Ben<br>Administratoren,Sicherun |
| H                                                                                                    | Sperren von Seiten im Speicher     Synchronisieren von Verzeichnisdienstdaten     Übernehmen des Besitzes von Dateien und Objekten     Werändern der Firmwareumoebunosvariablen | Administratoren<br>Administratoren                                                                                                    |

©Oliver Gößler 2007-2018 @ WWW.OLGOTOOLS.COM

### **3.** Configuration

<u>Warning</u>: The prerequisite for remote reboot, remote shutdown and remote standby is that the same administrator account (user name and password) has been configured for all computers!

Even if only one person works on a PC, there should always be two accounts, one account for administrative purposes with admin rights and one work account with limited rights!

The configuration of the Wake On Lan application is divided into three subgroups: Remote Operations, Admin User Account and Host List Options.

| 👷 Wake On Lan ¥3.0.2   |                                                                                                    |                          | ©Olgotools 📃 🗖 🗙   |  |
|------------------------|----------------------------------------------------------------------------------------------------|--------------------------|--------------------|--|
| Options Info           |                                                                                                    |                          |                    |  |
| Remote operations      | -Address                                                                                                    | IP-Address               | PC State           |  |
| Admin user account     | 10. CO. 10. CO.                                                                                                 | 10.30.0.1                | ONLINE             |  |
| Host list options      | NR., 800, 800, 800, 800, 800, 800, 800, 80                                                                      | 10.30.0.5                | ONLINE             |  |
| INAS                   | THE REAL PROPERTY.                                                                                              | 10.30.0.99               | OFFLINE            |  |
| OLLI-NB                | And in case of the second second second second second second second second second second second second second s | 10.30.0.160              | OFFLINE            |  |
| POWERSTRIP             | 100, 100, 100, 100, 100, 1                                                                                      | 10.30.0.254              | ONLINE             |  |
| SAMSUNG-TV             | [10] Standard State and S                                                                                       | 10.30.0.100              | OFFLINE            |  |
| SERVER-HOST            | [10] (A. P. M. M. M. C.                                                                                         | 10.30.0.149              | ONLINE             |  |
| SERVER-PC              | 22. III. 25. III. 45.3                                                                                          | 10.30.0.2                | ONLINE             |  |
| SERVERVM               |                                                                                                    | 10.30.0.150              | OFFLINE            |  |
| TEST-PC                | No. of Action (State                                                                                            | 10.30.0.4                | OFFLINE            |  |
| VMAPPTEST              | and the second second                                                                                           | 10.30.0.152              | OFFLINE            |  |
| VMASTUDIO              | 100 (100, 100, 100, 100, 100, 1                                                                                 | 10.30.0.113              | OFFLINE            |  |
| VMDEV10X64             | 100 - 100 - 100 - 100 - 100 - 100 - 100 - 100 - 100 - 100 - 100 - 100 - 100 - 100 - 100 - 100 - 100 - 100 - 100 | 10.30.0.103              | OFFLINE            |  |
| VMOLLI1X64             |                                                                                                    | 10.30.0.190              | OFFLINE            |  |
| VMTESTX64              | 191. DR. PT. M. PT.                                                                                             | 10.30.0.107              | OFFLINE            |  |
| VMWIN7X64-PC           | And the second second                                                                                           | 10.30.0.168              | OFFLINE            |  |
| VMX64MASTER            | 100 (00. DO. 10. DO. 1                                                                                          | 10.30.0.110              | OFFLINE            |  |
| WIN10X64-PC            |                                                                                                    | 10.30.0.162              | OFFLINE            |  |
| WLAN                   | 10.00 (0.00) (0.00) (0.00)                                                                                      | 10.30.0.20               | OFFLINE            |  |
| WORK-PC                | 94.30.00.00.00.0                                                                                                | 10.30.0.3                | ONLINE             |  |
|                        |                                                                                                    |                          |                    |  |
|                        |                                                                                                    |                          |                    |  |
| Deep Scan              | ]                                                                                                    | All Users Hostlist       | Clear List         |  |
| Add / change host e    | ntry manually:                                                                                                  |                          |                    |  |
| Hostname:              |                                                                                                    | Get IPAddress            | Set/Add as SPECIAL |  |
| IP-Address:            | Get Hostname Set/Add as WIN-PC                                                                                  |                          |                    |  |
| MAC-Address:           |                                                                                                    | WakeUp Update List-Entry |                    |  |
| © 2006 - 2018 Oliver G | ößler 🔍 www                                                                                                    | w.olgotools.cor          | n Exit             |  |

#### **Remote Operations:**

- **Default time delay** ...: The remote PC waits for this time until the operation is completed (reboot or shutdown).
- **Default warning** ...: The message that is displayed to the remote user before starting the operation.
- Show dialog window ...: If the option is active, this window is displayed before each reboot or shutdown operation. This allows the time span and the message text to be adjusted individually before the operation. Otherwise, the configured default settings will be used.

| 👷 Remote Operations                                                                         | × |
|---------------------------------------------------------------------------------------------|---|
| Default time delay the remote computer waits for 6<br>the request to be executed (seconds): | 0 |
| Default shutdown or reboot warning for remote PCs:                                          |   |
| WARNING! Immediately save all your data, the system shuts down!                             |   |
| Show dialog window before initiate remote request!                                          |   |
| Save Discard                                                                                |   |

#### Admin User Account:

- **Current user:** Operations are performed in the context of rights of the currently logged in user (usually this should NOT have administrator rights, even on remote PCs, so a remote reboot, remote shutdown and remote standby will not work). A remote desktop call of the remote PC directly from the host list also with this user optionally requires the user's password!
- **Remotes Admin User** ...: User name and password with administrator rights of the remote computers (all computers must have the same admin user configured). With this encrypted saved information, it is possible to perform a reboot, shutdown or standby on remote computers.

| 👷 Admin User Account                   | × |
|----------------------------------------|---|
| Execute with user rights of:           |   |
| O Current user:                        |   |
| Password (optional f. Remote Desktop): |   |
| ale de de de de de de de de            |   |
| ⊙ Remote PCs admin user:               |   |
| Administrator                          |   |
| Password:                              |   |
| ale ale ale ale ale ale ale ale        |   |
| Save Discard                           |   |

#### **Host List Options:**

- **Automatic deep scan** ...: If this option is activated, a Deep Scan will be performed after the set time (in minutes). Not recommended if you prefer a static host list.
- **Start up with small** ...: If the application starts in narrow mode, only the hostnames are visible.
- Scan at start up ...: If this option is activated, depending on the selection, the background or the deep scan is carried out directly after the start of the application.
- Host list opacity ...: Transparency of the application!
- Save host list for ...: This setting allows you to keep a host list for all users of the computer as well as an additional host list for each user.
- Show background ...: If this option is activated, the activity display is displayed in the case of a permanent background scan. If this is annoying, this can be deactivated here.
- Scan ping delay ...: Here one could readjust the ping delay should one or more host not be found (Attention, first check firewall settings for ICMP Echo on the appropriate computer).

| 👷 Host List Options 🛛 🗙 🗙                     |
|-----------------------------------------------|
| Update                                        |
| Automatic deep scan with interval 060 🔽 min.  |
| Startup                                       |
| ✓     Scan at start up       ✓     Scan Mode: |
| Background     Deep scan                      |
| Hostlistopacity                               |
| 30 X 100 X                                    |
| Other Options                                 |
| Save Host list for all users (recommended)    |
| Show background scanning picture              |
| 30 ms fast scan ping delay (use ICMP)         |
| Save Discard                                  |

## 4. Main Window

| 😹 Wake On Lan ¥3.0.2    |                               |              |             |                   | ©Olgotools 📃 🗆 🗙 |
|-------------------------|-------------------------------|--------------|-------------|-------------------|------------------|
| Options Info            |                               |              |             |                   |                  |
| Hostname                | MAC-Address                   | IP           | -Address    |                   | PC State         |
| FRITZ                   | 10.01041-00.000               | 10           | .30.0.1     |                   | ONLINE           |
| MEDIA-PC                | and the second second         | 10           | .30.0.5     |                   | ONLINE           |
| NAS                     | 10010-000-000-000             | 10           | .30.0.99    |                   | OFFLINE          |
| OLLI-NB                 | And Statements and statements | 10           | .30.0.160   |                   | OFFLINE          |
| POWERSTRIP              | **************                | 10           | .30.0.254   |                   | ONLINE           |
| SAMSUNG-TV              | 100.000.000.000.000.000.000   | 10           | .30.0.100   |                   | OFFLINE          |
| SERVER-HOST             | APPENDIA (1999) (1999) (1999) | 10           | .30.0.149   |                   | ONLINE           |
| SERVER-PC               | 44.44.47.87.48.               | 10           | .30.0.2     |                   | ONLINE           |
| SERVERVM                |                               | 10           | .30.0.150   |                   | OFFLINE          |
| TEST-PC                 |                               | 10           | .30.0.4     |                   | OFFLINE          |
| VMAPPTEST               | <b>HONOTOTOTOTO</b>           | 10           | .30.0.152   |                   | OFFLINE          |
| VMASTUDIO               |                               | 10           | .30.0.113   |                   | OFFLINE          |
| VMDEV10X64              | ************                  | 10           | .30.0.103   |                   | OFFLINE          |
| VMOLLI1X64              |                               | 10           | .30.0.190   |                   | OFFLINE          |
| VMTESTX64               |                               | 10           | .30.0.107   |                   | OFFLINE          |
| VMWIN7X64-PC            |                               | 10           | 10.30.0.168 |                   | OFFLINE          |
| VMX64MASTER             |                               | 10           | 10.30.0.110 |                   | OFFLINE          |
| WIN10X64-PC             | 88, 88, 88, 88, 88, 88,       | 10           | .30.0.162   |                   | OFFLINE          |
| WLAN                    | ACCESSION AND ADDRESS         | 10           | .30.0.20    |                   | OFFLINE          |
| WORK-PC                 | 24.04.00.30.41                | 10           | .30.0.3     |                   | ONLINE           |
|                         |                               |              |             |                   |                  |
|                         |                               |              |             |                   |                  |
| Deep Scan 🕴 <           |                               | All Use      | rs Hostlist | 5.                | Clear List       |
| Add / change host e     | ntry manually:                |              |             |                   |                  |
| Hostname:               |                               | GetIP        | Address     | Set               | Add as SPECIAL   |
| IP-Address:             |                               | Get Hostname |             | Set/Add as WIN-PC |                  |
| MAC-Address:            |                               | Wa           | WakeUp U    |                   | pdate List-Entry |
| © 2006 - 2018 Oliver Go | ißler 🔷 ww                    | w.olgo       | tools.con   | n 📄               | Exit             |

In the normal view of the application, the host list is displayed with the host name, MAC address, IP address and state. Double-clicking on an entry will start the remote computer. <u>Warning</u>: This only works if the respective device supports this feature and it has been configured correctly!

Clicking on the "... Users Hostlist" button toggles between the host list for all and the host list for the logged in user. Pressing the "<<" button toggles between narrow view (only host names visible) and full view.

The Hostname, IP-Address, and MAC-Address fields can be used to manually add a computer to the list or manually change an entry from the list.

To distinguish between Windows computers (red / green) and other devices such as WiFi-, LAN-, WAN-router, TV and DVD devices, etc. (grey), the devices can be marked as a Windows PC (button "Set / Add as WIN-PC ") or as a special device (button" Set / Add as SPECIAL ").

| 👷 Wake On Lan ¥3.0.2                |                                                                                                    |                    | ©Olgotools 📃 🗖 🎗   |
|-------------------------------------|----------------------------------------------------------------------------------------------------|--------------------|--------------------|
| Options Info                        |                                                                                                    |                    |                    |
| Hostname                            | MAC-Address                                                                                                    | IP-Address         | PC State           |
| FRITZ                               | 10.00.00.00.00.00.                                                                                                    | 10.30.0.1          | ONLINE             |
| MEDIA-PC                            | IN STATE OF STREET                                                                                                    | 10.30.0.5          | OFFLINE            |
| NAS                                 | ALC: NO. 100, 100, 100,                                                                                                    | 10.30.0.99         | OFFLINE            |
| OLLI-NB                             | STATISTICS.                                                                                                    | 10.30.0.160        | OFFLINE            |
| POWERSTRIP                          | AND 100 100 100 100.                                                                                                    | 10.30.0.254        | ONLINE             |
| SAMSUNG-TV                          | 100-100-007-008-008-                                                                                                    | 10.30.0.100        | OFFLINE            |
| SERVER-HOST                         | 70.00.00.00.00.00                                                                                                    | 10.30.0.149        | ONLINE             |
| SERVER-PC                           |                                                                                                    | 10.30.0.2          | ONLINE             |
| SERVERVM                            | Statement of the local division of the local division of the local | 10.30.0.150        | OFFLINE            |
| TEST-PC                             | FIL 10 10 10 10                                                                                                    | 10.30.0.4          | OFFLINE            |
| VMAPPTEST                           |                                                                                                    | 10.30.0.152        | OFFLINE            |
| VMASTUDIO                           |                                                                                                    | 10.30.0.113        | OFFLINE            |
| VMDEV10X64                          | COLUMN STREET, STREET, | 10.30.0.103        | OFFLINE            |
| VMOLLI1X64                          |                                                                                                    | 10.30.0.190        | OFFLINE            |
| VMTESTX64                           |                                                                                                    | 10.30.0.107        | OFFLINE            |
| VMWIN7X64-PC                        |                                                                                                    | 10.30.0.168        | OFFLINE            |
| VMX64MASTER                         |                                                                                                    | 10.30.0.110        | OFFLINE            |
| WIN10X64-PC                         | PR. 20. 20. 20. 20.                                                                                                    | 10.30.0.162        | ONLINE             |
| WLAN                                |                                                                                                    | 0.0.20             | OFFLINE            |
| WORK-PC                             |                                                                                                    | 0.0.3              | ONLINE             |
| Checks the loc<br>bostlist and life | tal network, saves new ho:<br>necessary updates existi                                                                                                    | sts in the         |                    |
| nostiist and, ii                    | necessary, upuaces existi                                                                                                    | ng entries:        |                    |
| Deep Scan 🕻 <                       |                                                                                                    | All Users Hostlist | 🔭 🛛 Clear List     |
| Add / change host er                | itry manually:                                                                                                    |                    |                    |
| Hostname:                           |                                                                                                    | Get IPAddress      | Set/Add as SPECIAL |
| IP-Address: 234.                    | 42.54.45                                                                                                    | Get Hostname       | Set/Add as WIN-PC  |
| MAC-Address:                        |                                                                                                    | WakeUp             | Update List-Entry  |
| © 2006 - 2018 Oliver Gö             | ißler 🔵 ww                                                                                                    | w.olgotools.com    | m Exit             |

### 5. Context Menu

There is a context menu for each device entry in the list, depending on the device type and state, different actions are available.

If the status of the corresponding device is "OFFLINE", the entries "Suspend", "Reboot", "Shutdown", "Update Entry" and "Open with RD" (RD = Remote Desktop) are deactivated, if the state of the corresponding device is "ONLINE" and the standby service on the remote PC is not operational this entry also remains disabled.

| 👷 Wake On Lan V  | 3.0.2               |           |            |                             |                |             | ©Olgotools    | _ 🗆 🗙  |
|------------------|---------------------|-----------|------------|-----------------------------|----------------|-------------|---------------|--------|
| Options Info     |                     |           |            |                             |                |             |               |        |
| Hostname         |                     | MAC-Ad    | ldress     |                             | IP-Address     |             | PC State      |        |
| FRITZ            |                     | 14.100    | 84.88 A    | 1.000                       | 10.30.0.1      |             | ONLINE        |        |
| MED IA-PC        |                     | AT1 16 T  | we pro as  | a 19                        | 10.30.0.5      |             | ONLINE        |        |
| NAS              | Wake u              | ιp        | 100 J. 10  | 1.00                        | 10.30.0.99     |             | OFFLINE       |        |
| OLLI-NB          | Suspen              | d         |            |                             | 10.30.0.160    |             | OFFLINE       |        |
| POWERSTR         | Reboot              |           | 60 D       | 1.000                       | 10.30.0.254    |             | ONLINE        |        |
| SAMSUNG-         | chutda              |           | <b>100</b> | 1.492 J                     | 10.30.0.100    | 10.30.0.100 |               |        |
| SERVER-H         | Shutdo              | WN        | 5 B - B    | 6.49 B                      | 10.30.0.149    |             | ONLINE        |        |
| SERVER-P         | Update              | Entry     | 11 A 4     | 1.00                        | 10.30.0.2      |             | ONLINE        |        |
| SERVERVM         | Delete              | from list |            |                             | 10.30.0.150    |             | OFFLINE       |        |
| TEST-PC          | Set as <sup>4</sup> | Special   | -          |                             | 10.30.0.4      |             | OFFLINE       |        |
| VMAPPTES         |                     |           |            |                             | 10.30.0.152    |             | OFFLINE       |        |
| VMASTUDI         | Set as t            | WIN-PC    |            |                             | 10.30.0.113    |             | OFFLINE       |        |
| VMDEV10X         | Fill inpu           | t fields  |            |                             | 10.30.0.103    |             | OFFLINE       |        |
| VMOLL 11X        | Open with RD 🔹 📕    |           | •          |                             | 10.30.0.190    |             | OFFLINE       |        |
| VMTESTX6_        | _                   | _         |            |                             | 10.30.0.107    |             | OFFLINE       |        |
| VMWIN7X64-P      | с                   |           |            |                             | 10.30.0.168    |             | OFFLINE       |        |
| VMX64MASTER      |                     |           |            |                             | 10.30.0.110    |             | OFFLINE       |        |
| WIN1UX64-PC      |                     |           |            |                             | 10.30.0.162    |             | OFFLINE       |        |
| WLAN             |                     | 20. SP    | 10. CO. C  |                             | 10.30.0.20     |             | OFFLINE       |        |
| WURK-PC          |                     | 10.10     | 10.10.0    |                             | 10.30.0.3      |             | UNLINE        |        |
|                  |                     |           |            |                             |                |             |               |        |
|                  |                     |           |            |                             |                |             |               |        |
| Deep Scan        | <<                  |           |            | All                         | Users Hostlist |             | Clea          | r List |
| Add/change       | host en             | try manu  | ially:     |                             |                |             |               |        |
| Hostname:        |                     |           |            | Ge                          | et IPAddress   | Set         | /Add as SPE   | CIAL   |
| IP-Address:      |                     |           |            | Get Hostname Set/Add as WIN |                |             | HPC           |        |
| MAC-Address:     |                     |           |            |                             | WakeUp         | U           | pdate List-Er | ıtry   |
| © 2006 - 2018 OI | liver Gö            | ßler      | w          | ww.c                        | lgotools.cor   | n           | E             | xit    |

#### **Context Menu Items:**

- Wake Up: Double-clicking on an entry will start the remote computer. <u>Warning</u>: This only works if the respective device supports this feature and it has been configured correctly!
- **Suspend:** Set the device into standby mode provided the standby service on the remote PC is installed and running.
- **Reboot:** Restart the device, in case of problems please pay attention to the correct configuration.
- **Shutdown:** Shutdown the device, in case of a problem please pay attention to the correct configuration.
- **Update entry:** The current entry will be updated if possible and necessary.
- **Delete from list:** The current entry is removed from the list.
- Set as Special: The entry is marked as a "non-Windows" device (grey) (for example, WiFi-, LAN-, WAN-routers, TV and DVD devices).
- Set as Win-PC: The entry is marked as a Windows device which is very likely capable of Wake on LAN, remote reboot, remote shutdown and remote standby (red / green).
- **Fill input fields:** The Hostname, IP-Address, and MAC-Address fields are filled in with the values of the current device entry for manual change.
- **Open with RD:** Opens the Remote Desktop application for the corresponding Windows device for the Admin user or for the currently logged-in user (note the configuration on the remote computers!).

### 6. Info Menu

In the info menu you will find general points such as about Wake On Lan, version, legal information, homepage, buy an application license and opening the various application directories.

| 읬 Wake O         | 🕷 Wake On Lan ¥3.0.2 |                                     |          |       |        |                                 |                          |
|------------------|----------------------|-------------------------------------|----------|-------|--------|---------------------------------|--------------------------|
| Options          | Info                 |                                     |          |       |        |                                 |                          |
| Hostna           |                      | About Wal                           | keOnLan  |       | s      |                                 | IP-Address               |
| GWROUT:          |                      | Open Homepage<br>Purchase a license |          | 2.8   | 1.00   | 10.30.0.1                       |                          |
| MED IA-          |                      |                                     |          |       | 1. The | 10.30.0.5                       |                          |
| NAS-BK           |                      | Open App                            | Folders  | •     |        | Open this users hostlist folder |                          |
| OLLI-N<br>POWERS | FRIF                 | ,                                   | 89.89.   | 11. i |        | Open al                         | ll users hostlist folder |
| SAMSUN           | G-DV                 | D O                                 | III. 88. |       |        | Open application folder         |                          |

#### Info Menu Items:

- **About WakeOnLan:** Here you will find version, support e-mail address, author, legal information and, if available, your license information.

| ₩ ¥3.0.2                                                                                                    |
|----------------------------------------------------------------------------------------------------|
| V3.0.2                                                                                                    |
| Copyright © 2003-2018 by Oliver Gößler                                                                                                    |
| Wake on Lan, remote shutdown and suspend for Windows 7/8/10                                                                                                    |
|                                                                                                    |
| Please report bugs and expension ideas to:                                                                                                    |
| wakeonlan@olgotools.com                                                                                                    |
| Autor: Oliver Gößler (weiter Autor genannt) Produkt: Wake On Lan V3.0.2 (weiter Produkt genannt) Homepage: www.olgotools.com                                                                                                    |
| 1. Lizenz                                                                                                    |
| Diese Version des Produktes wurde vom Autor für ausschließlich kostenlose<br>Verbreitung erstellt und veröffentlicht. Es darf ohne Einschränkungen an jeden<br>weitergegeben werden und auf Homepages zum Download zur Verfügung gestellt<br>werden. Es besteht KEINERLEI Gewährleistung jeglicher Art für das Produkt.                                                                 |
| 2. Haftung                                                                                                    |
| Der Autor dieses Produkts übernimmt KEINERLEI Haftung für Schäden jeglicher<br>Art, die durch das Produkt, durch die Nutzung des Produkts, durch die<br>Nichtnutzung des Produkts oder durch hier nicht aufgezählte<br>Schadensmöglichkeiten entstehen. In keinem Fall kann der Autor dieses Produktes<br>für Schäden jeglicher Art verantwortlich gemacht werden. Das Produkt wird "so |
| I understand and accept the above content Discard                                                                                                    |
| Licensed for:                                                                                                    |
| OLGOTOOLS Domain/Workgroup license for.                                                                                                    |
| official generalized probable of PRIVAT                                                                                                    |

- **Open Homepage:** Open the OLGOTOOLS homepage in your browser.
- **Purchase a license:** Opens the license page for purchasing a license in your browser.

- **Open App Folders:** Here you can open the application directory, the user-specific settings directory and the directory for all users directly from within the application.

# 7. Diverse Screenshots

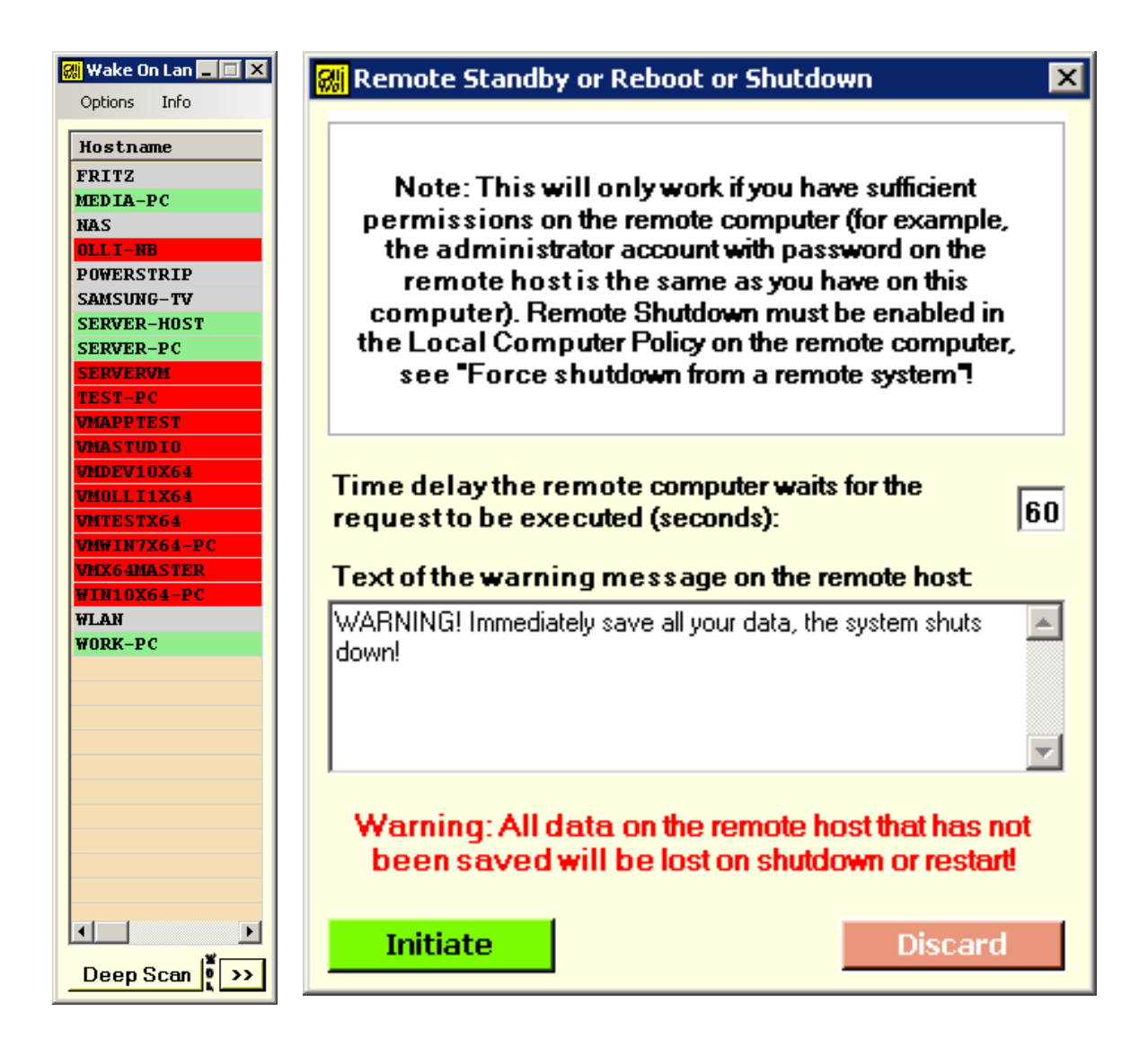